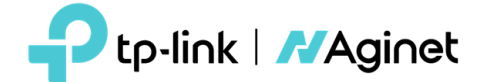

# Guía de Configuración de Características avanzadas del ISP

Todos los dispositivos Aginet comparten una misma Plataforma de software (BBA), facilitando la curva de aprendizaje para los operadores y el desarrollo y homologación de los dispositivos.

## 1. MULTI-USUARIO

Todos los dispositivos Aginet disponen de doble usuario, uno para el ISP (superadmin) y otro para el usuario final (admin).

- Usuario "admin", se accede directamente desde la URL del dispositivo, por ejemplo desde http://192.168.1.1 o http://192.168.0.1
- Usuario "superadmin", se accede desde la URL <a href="http://192.168.1.1/superadmin">http://192.168.1.1/superadmin</a>

   Importante: La primera configuración se debe de realizar mediante el usuario "superadmin" desde la URL mencionada anteriormente y establecer una nueva contraseña para este usuario, una vez configurado el dispositivo podemos acceder con el usuario "admin" que será el usuario que utilicen los clientes finales y establecer una contraseña nueva para este usuario, si no se accede la primera ve como "superadmin" este perfil es desactivado. Para activarlo se debe de realizar un reset de la configuración.

## 2. CARACTERÍSTICAS ISP DEL PERFIL "SUPERADMIN"

El usuario "superadmin" tiene privilegios superiores al usuario "admin" que le permite realizar las siguientes modificaciones en el dispositivo desde el menú *Advanced* >>> *System Tools* >>> *Administration* 

- Account Manager: Modificar password de los usuarios "superadmin" y "admin", este ultimo usado por los clientes finales.
- User Account Permission Settings: Permite restringir el acceso al usuario "admin" a ciertas configuraciones del dispositivo, como las conexiones a Internet, la Gestión Remota, etc... es recomendable restringir el acceso a ciertas opciones de configuración para no permitir a los clientes dejar el dispositivo sin servicio.

| -Ptp-link          | Quick Setup                            |                | Advand                                    | ced                                            | English | ✓ Log out | 가.<br>Reboot | (The second second seco |
|--------------------|----------------------------------------|----------------|-------------------------------------------|------------------------------------------------|---------|-----------|--------------|----------------------------------------------------------------------------------------------------|
| Q Search           | -                                      |                |                                           |                                                |         |           |              | 0                                                                                                    |
| Security           | User Account F                         | Permission Set | ttings                                    |                                                |         |           |              |                                                                                                    |
| e <sup>p</sup> vpn | Quick Setup:                           |                | Visible                                   | Editable                                       |         |           |              |                                                                                                    |
| System Tools       | LAN Setting:                           |                | ✓ Visible                                 | Editable                                       |         |           |              |                                                                                                    |
| - Time Settings    | Wireless Settings:<br>Wireless Advance | d Settings:    | <ul><li>Visible</li><li>Visible</li></ul> | <ul> <li>Editable</li> <li>Editable</li> </ul> |         |           |              |                                                                                                    |
| - LED Control      | Multi-SSID:                            |                | ✓ Visible                                 | Editable                                       |         |           |              |                                                                                                    |
| - Diagnostics      | Virtual Servers:<br>Port Triggering:   |                | <ul><li>Visible</li><li>Visible</li></ul> | Editable                                       |         |           |              |                                                                                                    |
| - Firmware Upgrade | DMZ:                                   |                | Visible                                   | Editable                                       |         |           |              |                                                                                                    |
| - Backup & Restore | UPnP:                                  |                | Visible                                   | Editable                                       |         |           |              |                                                                                                    |
| - Reboot Schedule  | Remote Managem                         | ient:          | Visible                                   | Editable                                       |         |           |              |                                                                                                    |
| - Administration   | ALG:                                   |                | Visible                                   | C Callsole                                     |         |           |              |                                                                                                    |
| - System Log       | Firewall & DoS Pro                     | otection:      | Visible                                   |                                                |         |           |              |                                                                                                    |

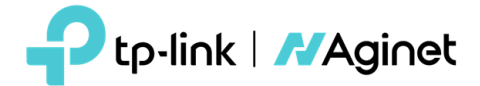

- Aginet Config: Permite guardar la configuración actual del dispotivo como la configiracion por defecto, cuando el cliente final realice un reset físico con el botón de reset, la configuración que volverá a cargar el dispositivo será la que hemos guardado con esta función.
- Reset Aginet Config: Permite realizar un reset de la configuración guardada con la función Aginet Config.

| Aginet Config                              |                 |
|--------------------------------------------|-----------------|
| Save current settings as default settings. |                 |
|                                            | Save            |
| Reset Aginet Config                        |                 |
| Clear the current ISP configuration.       |                 |
|                                            | Factory Restore |

 Remote Management: Permite habilitar la Gestión Remota del dispositivo, es recomendable cambiar los puertos de acceso y filtrar las IP que tengan acceso a la Gestión Remota para evitar accesos no autorizados al dispositivo.

| Remote Management                    |          |  |
|--------------------------------------|----------|--|
| Remote Management:                   | Enable   |  |
| Port for HTTP:                       | 80       |  |
| Remote Management via HTTPS:         | Enable   |  |
| Port for HTTPS:                      | 7777     |  |
| Manage This Router via the Address:  |          |  |
| https://10.1.100.249:7777            |          |  |
| Client Device Allowed for Remote Man | agement: |  |
| Only the Following IP Addresses      |          |  |
| Add a new IP                         |          |  |
| 10.1.1.0                             | / 24 🔻 🖨 |  |
| ○ All                                |          |  |
|                                      |          |  |

- ICMP Ping: Permite habilitar PING desde la interface WAN.
- HTTP referer header check: La función de comprobación del encabezado HTTP referer puede proteger sus redes contra ataques CSRF, si tienes problemas para acceder remotamente desactivar esta opción.

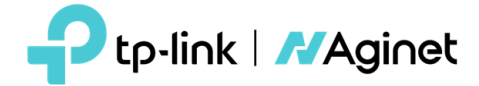

#### 3. COMPATIBILIDAD CON OLT DE TERCEROS (SOLO PARA DISPOSITIVOS ONT)

Todas las ONTs son compatibles con OLTs de terceros. Algunas marcas de OLT requieren que el SN sea específico, así que deberemos de modificar el SN GPON de la ONT para que pueda ser autentificada.

Huawei: Algunas OLTs de Huawei requieren que el SN y VENDOR\_ID empiecen por HWTC, para configurar estas opciones iremos al menú *Advanced* >>> *Network* >>> *XPON Settings* y seleccionaremos el OLT Mode como Modo H, automáticamente el SN GPON será modificado por: 48575443xxxxxxx (HWTCxxxxxxx) manteniendo los últimos 8 digitos como los originales.

| XPON Registration |                  |   |
|-------------------|------------------|---|
| PON Mode:         | GPON Mode        | ▼ |
| ASCII+HEX         | ○ ASCII+HEX      |   |
| GPON SN:          | 48575443B007AA78 |   |
| Password Type:    | ASCII      HEX   |   |
| GPON Password:    |                  |   |
| OLT Mode:         | Mode H           | ▼ |
|                   |                  |   |

- \* Esta Función solo esta disponible en algunos Firmware.
- **Otros**: Otras OLTs requieren que el SN GPON sea modificado, simplemente deberemos modificar el GPON SN con los 8 primeros dígitos que se requieran.

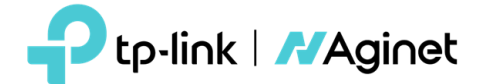

#### 4. CARGA DE CONFIGURACION AUTOMATIZADA MEDIANTE OPCION66 DEL DHCP SERVER (FICHEROS)

 Todos los dispositivo Aginet cargan de manera automática 4 ficheros de configuración cuando arrancan por primera vez o no han sido configurados mediante este proceso, si un cliente realiza un reset del dispositivo y este es capaz de obtener IP por DHCP después del reset podríamos reconfigurar el dispositivo nuevamente.

En algunos casos este proceso se utiliza para configurar los dispositivos en el almacén y luego instalarlos en casa del cliente final.

Una vez el dispositivo es configurado esta será su configuración por defecto evitando que los clientes puedan realizar un reset a valores de fábrica. Para realizar un reset de fabrica consultar a Soporte.

- Los 4 ficheros que carga el dispositivo son los siguientes:
  - model+version.bin: Modelo del dispositivo + Versión de Firmware, por ejemplo para un dispositivo EX230v con versión de FW 0.11.0 2.0.0 v606d.0 Build 220907 Rel.55683n el fichero seria EX230vV122090755683n.bin, este fichero lo podemos generar fácilmente desde el menú Advanced >>> Backup & Restore >>> Backup , lo recomendable es configurar un dispositivo completamente y luego generar el fichero para automatizar su carga mediante la opción 66 del DHCP Server.
  - 2. **MAC.bin,** fichero especifico que solo carga el dispositivo que su MAC coincide con la del nombre del fichero. En este fichero se pueden configurar parámetros específicos para cada dispositivo como su SSID, User & Password, PPPoE, y Password de la WiFI. Su generación es fácil mediante la herramienta MacBin, donde podrás generar un fichero Excel para rellenar con los datos que necesites. Solicítanos acceso a esta herramienta.

| Help About                               |                      |  |  |  |  |  |  |
|------------------------------------------|----------------------|--|--|--|--|--|--|
| Choose to generate random value          |                      |  |  |  |  |  |  |
| V PPPPoE Username 8 💌 🕅 Login Username 8 | Amounts: 100         |  |  |  |  |  |  |
| V PPPoE Password 8 🚖 🖾 Login Password 8  | Create MACBIN.xls    |  |  |  |  |  |  |
| Generate MAC.bin                         | Generate MAC. bin    |  |  |  |  |  |  |
| D:\Desktop\MACBIN.xls                    | Completed MACBIN.xls |  |  |  |  |  |  |
|                                          | MAC.bin output path  |  |  |  |  |  |  |

| MAC Address  | Username           | Password  | WirelessKey         | PPPoE Username | PPPoE Password |
|--------------|--------------------|-----------|---------------------|----------------|----------------|
| 7C8BCA5718DC |                    |           |                     | IC1IivbSXU     | bJATK7         |
| 7C8BCA5719DC |                    |           |                     | JaTHXcytXe     | SgixcW         |
| 7C8BCA5720DC | $\mathbf{\Lambda}$ |           |                     | meXJRgdp9J     | H5oOLF         |
| 7C8BCA5721DC | N                  |           |                     | hppPUXGL2k     | isVD1C         |
| 7C8BCA5722DC | MAC address of de  | evice Rar | ndom value of PPPoE | r2D7YUE1mz     | 42rT0s         |
| 7C8BCA5723DC |                    |           |                     | 3fGgjd0H2a     | VTOYsM         |
|              |                    |           |                     | 82AkSvSYpL     | 3rQ3b2         |
|              |                    |           |                     | tUSf3ntss2     | 9ROpCE         |
|              |                    |           |                     |                |                |

3. favicon.ico, un fichero de imagen favicom para sustituir el original del dispositivo. Su tamaño no debe de exceder de 6KB.

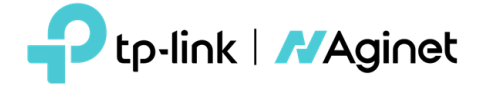

4. logoicon.png, sustituye el logo de TP-Link por el del operador. Su tamaño no debe de exceder de 130\*50 pixels.

#### 5. CARGA DE CONFIGURACION AUTOMATIZADA MEDIANTE OPCION66 DEL DHCP SERVER (MIKROTIK)

Es posible configurar vuestro propio servidor DHCP para que hagas las tareas de suministrar los ficheros de configuración a los dispositivos, en este ejemplo vamos a usar un Mikrotik, pero puede ser cualquier Servidor DHCP + Servidor TFTP.

Configuramos la Opción 66 del DHCP, tal y como se muestra en la imagen.

Name: Nombre

Code: 66 (valor fijo)

Value: IP del servidor TFTP donde están alojados los ficheros de configuración. Con el formato s'xxx.xxx.xxx

| DHCP Se                      |            |               |                                                                     |             |                |                                                      |                                                                      |                               |      |
|------------------------------|------------|---------------|---------------------------------------------------------------------|-------------|----------------|------------------------------------------------------|----------------------------------------------------------------------|-------------------------------|------|
| DHCP                         | Network    | s Leas        | es Options                                                          | Option Sets | Option Matcher | Alerts                                               |                                                                      |                               | Find |
| Name<br>option43<br>option66 | / C        | ode<br>4<br>6 | Value<br>3 http://10.1.<br>6 s <sup>-1</sup> 10.1.20.1 <sup>*</sup> | 1.10:7547   |                | DHCP Optio<br>Name:<br>Code:<br>Value:<br>Raw Value: | n coption66><br>aption66<br>66<br>s'10.1.20.1'<br>31302e312e32302e31 | OK<br>Cancel<br>Apply<br>Copy |      |
| 2 items (                    | 1 selected | 0             |                                                                     |             |                |                                                      |                                                                      | Remove                        |      |

## Creamos una Option Sets con la opción creada anteriormente:

Name: Nombre

Options: Opción creada anteriormente.

| DHCP Server                                                                                                    |   |
|----------------------------------------------------------------------------------------------------|---|
| DHCP Networks Leases Options Option Sets Option Matcher Alerts                                                  |   |
|                                                                                                    |   |
| Name /                                                                                                    | - |
| tplink, act                                                                                                    |   |
| (pink_oncp                                                                                                    |   |
| DHCP Option Set ⊲plink_dhcp><br>Name: plink_dhcp OK<br>Options: option66 ▼<br>Cancel<br>Apply<br>Copy<br>Remove |   |
| 2 items (1 selected)                                                                                            |   |

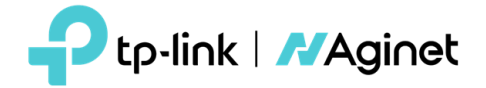

• Añadimos la Opción creada a nuestro servidor DHCP:

|                                                                                                    | [            | DHCP Server <bridg< th=""><th>e&gt;</th><th></th><th></th></bridg<> | e>                        |         |         |
|----------------------------------------------------------------------------------------------------|--------------|---------------------------------------------------------------------|---------------------------|---------|---------|
| DHCP Server                                                                                                    |              | Generic Queues                                                      | Script                    | OK      |         |
| DHCP Networks Leases Op                                                                                                    | ptions Optic | Name:                                                               | bridge                    | Cancel  |         |
| + × = 7                                                                                                    | DHCP Con     | Interface:                                                          | bridge 🗧                  | Apply   | Find    |
| Name / Interface                                                                                                    | R            | Relay:                                                              | •                         | Disable | <b></b> |
| bridge bridge bridge vlan 20 bridge vlan 20 bridge | an20         | Lease Time:                                                         | 23:59:00                  | Commont |         |
| bridge.vlan100 bridge.vla                                                                                                    | an100        | Bootp Lease Time:                                                   | forever Ŧ                 | Connien |         |
| bridge.vlan200 bridge.vla                                                                                                    | an200        | Address Pool:                                                       | bridge.vlan1 ∓            | Сору    |         |
|                                                                                                    |              | DHCP Option Set:                                                    | tplink_dhcp 🛛 ∓ 🔺         | Remove  |         |
|                                                                                                    |              | Server Address:                                                     | •                         |         |         |
|                                                                                                    |              | Delay Threshold:                                                    |                           |         |         |
|                                                                                                    |              | Authoritative:                                                      | yes 🔻                     |         |         |
|                                                                                                    |              | Bootp Support:                                                      | static Ŧ                  |         |         |
|                                                                                                    |              | Client MAC Limit:                                                   | •                         |         |         |
|                                                                                                    |              | Use RADIUS:                                                         | no Ŧ                      |         |         |
| 4 items (1 selected)                                                                                                    |              |                                                                     | Always Broadcast          |         |         |
|                                                                                                    |              |                                                                     | Add ARP For Leases        |         |         |
|                                                                                                    |              |                                                                     | ✓ Use Framed As Classless |         |         |
|                                                                                                    |              |                                                                     | Conflict Detection        |         |         |
|                                                                                                    |              | enabled                                                             |                           |         |         |

 Cargamos en los ficheros del Mikrotik los ficheros que necesitemos, en nuestro ejemplo solo hemos cargado el fichero de configuración genérico para todos los dispositivos, y añadimos una regla en el servidor TFTP que indique el fichero disponible para su descarga.

| TFTP                     |                |               |          |             |          |       |      |         |    |
|--------------------------|----------------|---------------|----------|-------------|----------|-------|------|---------|----|
| 🛨 🗕 🖌 🗶 🍸 Settings       |                |               |          |             |          |       |      | Find    |    |
| # IP Addresses           | Req. Filename  | Real Filename | Allow    | Read O      | Hits     |       |      |         | •  |
| 0                        | EX230vV122090  | EX230vV122090 | yes      | yes         |          | 0     |      |         | _  |
|                          |                | TFTP 🔿        |          |             |          |       |      |         |    |
|                          |                | IP Addre      | esses:   |             |          |       | ]≑ [ | OK      | 11 |
|                          |                | Req. Filer    | name: EX | 230vV1220   | 90755683 | n.bin |      | Cancel  |    |
|                          |                | Real Filer    | name: EX | 230vV1220   | 90755683 | n.bin |      | Apply   |    |
|                          |                |               | •        | Allow       |          |       |      | Disable |    |
|                          |                |               | <b>v</b> | Read Only   |          |       |      | Copy    |    |
|                          |                |               | Hits: 0  |             |          |       | i    | Remove  |    |
|                          |                | black         |          |             |          |       | l    |         |    |
|                          |                | chabled       |          |             |          |       |      |         |    |
| 1 item (1 selected)      |                |               |          |             |          |       |      |         |    |
| File List                |                |               |          |             |          |       |      |         |    |
| File Cloud Backup        |                |               |          |             |          |       |      |         |    |
|                          | lestore Upload | 1             |          |             | Find     | 1     |      |         |    |
| File Name                | △ Type         | Size          | Creation | Time        |          | •     |      |         |    |
| EX230vV122090755683n.bin | bin file       | 19.0 KiB      | Dec/08   | 3/2022 16:0 | 3:06     |       |      |         |    |
|                          |                |               |          |             |          |       |      |         |    |
|                          |                |               |          |             |          |       |      |         |    |
|                          |                |               |          |             |          |       |      |         |    |
|                          |                |               |          |             |          |       |      |         |    |

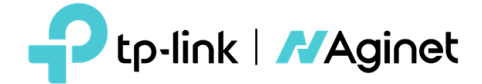

## 6. CARGA DE CONFIGURACION AUTOMATIZADA MEDIANTE AGILE SERVER

- TP-Link pone a disposiciones de los ISP una herramienta para cargar los ficheros de configuración de manera automática realizando las tareas de servidor DHCP Server y TFTP Server. Para obtener la Herramienta solicitar a Soporte de TP-Link.
- Primero deberemos de configurar las opciones de red del dispositivoque vaya a ejecutar la herramienta con la IP Fija, "192.168.66.10, 255.255.255.0".
- Seleccionar donde están los ficheros de configuración en el dispositivo (Workspace):

| AgileServer 2.    | 0                                                |   |
|-------------------|--------------------------------------------------|---|
| Workspace:        | D:\Desktop\Agile Config\1                        | ] |
|                   |                                                  |   |
|                   |                                                  |   |
|                   |                                                  |   |
|                   |                                                  |   |
| 😵 OFF 🛛 Tips: All | LEDs flashes indicate Agile Config is successful |   |

 Conecte el puerto WAN del dispositivo al PC o Switch donde esté conectado el PC, encienda el dispositivo, el dispositivo será actualizado automáticamente. Admite la actualización de los dispositivos en lotes, según la cantidad de los puertos en el switch.

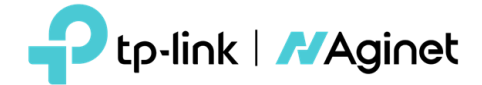

## 7. CARGA DE CONFIGURACION, PERSONALIZAR SSID y PASSWORD WIFI

Como configuro el SSID de cada dispositivo de manera personalizada?

Si el SSID de cada dispositivo debe ser único en función de sus direcciones MAC, configure el SSID como "WISP\_XXXX\_2G" en Configuración general. Aquí, XXXX se reemplazará con los últimos N bits de la dirección MAC (N es el número de X que ingresa). Por ejemplo, cuando la dirección MAC es 8D6C7298D0A y el SSID está configurado como WISP\_XXXX\_2G, el nuevo SSID será WISP\_8D0A\_2G. Si el SSID es WISP\_XXXXXX, será WISP\_298D0A.

Cómo configurar la contraseña inalámbrica de cada dispositivo para que sea única?

Configure la contraseña inalámbrica para que sea **?undefined?** en General Config, la contraseña de cada dispositivo será el mismo que su PIN después de ser configurado por Agile Config.

En algunos modelos de Hardware que vienen pregunfigurados con password alfanumericos es posible que sea necesario utilizar el código: **?1ValueReserve1?** 

| Ptp-link            | Quick Setup Basic                   | Advanced English V                        | 은 것 이 아이 Upgrade |
|---------------------|-------------------------------------|-------------------------------------------|------------------|
| Q Search            |                                     |                                           |                  |
| <b>M</b> Wireless   | Band Steering                       |                                           |                  |
| - Wireless Settings | Band Steering:<br>Wireless Settings |                                           | 2.4GHz   5GHz    |
| - WPS               |                                     |                                           |                  |
| - Wireless Schedule | Wireless Radio:                     | Enable                                    |                  |
| - Statistics        | Network Name (SSID):                | TEST_XXXX_2.4                             | de SSID          |
| - Advanced Settings | Password:                           | ?undefined?                               |                  |
| - Multi-SSID        | Mode:                               | Low Middle High<br>802.11b/g/n/ax mixed V |                  |
| - Mesh              | Channel:                            | Auto                                      |                  |
|                     | Channel Width:                      | Auto                                      |                  |
| Ğ Guest Network     | Transmit Power:                     | 🔿 Low 🔿 Middle 💿 High                     |                  |
| 🕅 Telephony         |                                     |                                           | Save             |